# Lathund

### HLU Teknisk Förvaltning – Skriv ut beställningslista

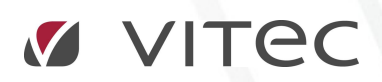

VITEC Affärsområde Fastighet • www.vitec.se • infofastighet@vitec.se • Växel 090-15 49 00

GÖTEBORG: REDEG 1 C, 426 77 V. FRÖLUNDA · KALMAR: BORGMÄSTAREGATAN 5, BOX 751, 391 27 KALMAR, VÄXEL: 0480-43 45 00 · LINKÖPING: SNICKAREGATAN 20, BOX 472, 581 05 LINKÖPING · MALMÖ: RUNDELSGATAN 16, 211 36 MALMÖ · STOCKHOLM: LINDHAGENSGATAN 116, BOX 30206, 104 25 STHLM, VÄXEL: 08-705 38 00 · UMEÅ: TVISTEVÄGEN 47, BOX 7965, 907 19 UMEÅ · VÄSTERÅS: KOPPARBERGSVÄGEN 17, BOX 209, 721 06 VÄSTERÅS · ÖSTERSUND: PRÄSTGATAN 51, 831 34 ÖSTERSUND, VÄXEL: 08-705 38 00

## INNEHÅLLSFÖRTECKNING

| Skriv ut beställningslista | . 3 |
|----------------------------|-----|
| Lägenhetsstatus            | 6   |

| × ¢ Ø                                                                                                    |                                                                        |                       | Teknisk Förvaltning – Anna Ha      | glund (ahd)                                         |                                        |                                                    |                                  | <b>m</b> –               |            | ×    |
|----------------------------------------------------------------------------------------------------|------------------------------------------------------------------------|-----------------------|------------------------------------|-----------------------------------------------------|----------------------------------------|----------------------------------------------------|----------------------------------|--------------------------|------------|------|
| Meny Objektträd HLU                                                                                                    |                                                                        |                       |                                    |                                                     |                                        |                                                    |                                  |                          |            |      |
| Skapa rabatter Redigera Beställ Beställ                                                                                                    | sgäst 🛅 Beställningspe<br>ort åtgärd från ärende<br>gera ärende 🏢 Logg | eriod<br>Skriv u      | t Förhandsgranska Under<br>Ut tott | hållsperiod 2017<br>för 1900-01<br>eräkning 1900-01 | -01 Up                                 | <b>O</b> pdatera                                   |                                  |                          |            |      |
| Objekttyp/Fastighet/Objekt                                                                                                    | S Meddelanden                                                          | Avrapportering 🕼      | Analys 📅 Planerat underhåll (*     | ) Drift @ Besiktni                                  | ai<br>ng 📰 Årende                      | Atgärder 🤇                                         | Kontroller                       | 🕅 Avtal 🖈                | Potalier i | े ब  |
| G Objekttyp/Objekt     G Område/Fastighet/Objekttyp/Obje     G Område/Objekt     G Område/Objekttyp/Objekt     G Område/Objekttyp/Objekt     G Område/Förvaltare/Fastighet/Objekt | Objekt<br>1016-1054                                                    | Typ<br>1 Rum och koks | Hyresgäst<br>Olov Eldh             | Pers.nr<br>19440427-51                              | Inflytt<br>2005-11-01                  | Avflytt                                            | Rabatt Skul<br>3,202 kr 0 k      | d HLUfr.o.m<br>r         | HLU t.o.m  | Best |
| Bolag/Förvaltare/Objekttyp/Fastic     G Fastighet/Objekttyp/Objekt     Afrika     Afrika                                                                                          |                                                                        |                       | Obiek                              | tslista                                             |                                        |                                                    |                                  |                          |            |      |
| <ul> <li></li></ul>                                                                                                    |                                                                        |                       | -                                  |                                                     |                                        |                                                    |                                  |                          |            |      |
| <ul> <li>1016-1057 Rappedalsväge</li> <li>1016-1060 Rappedalsväge</li> <li>1016-1063 Rappedalsväge</li> <li>1016-1066 Rappedalsväge</li> </ul>                                    | <                                                                      |                       |                                    |                                                     |                                        |                                                    |                                  |                          |            | >    |
| I016-1069 Rappedalsväge<br>∃ ∐d 1 Rum och kokvrå                                                                                                    | 🛒 Beställningsbara åtga                                                | irder 🛔 Lägenhei      | tsstatus                           |                                                     |                                        |                                                    |                                  |                          |            |      |
| <ul> <li>B 1 Rum och kök</li> <li>B 2 Rum och kök</li> <li>B 3 Rum och kök</li> </ul>                                                                                             | Enhet<br>Vardagsrum                                                    | Detalj                |                                    | Átgärd<br>Golv linoleum                             | Utförd<br>1999-09-01                   | Planerad 2020-09-01 23.                            | Rabatt kr/år                     | Tid.läggning<br>1.471 kr | Beställt   | ^    |
| <ul> <li>⊞ Eg 4 Rum och kök</li> <li>⊞ Eg Byggnad</li> <li>⊞ Extra förråd</li> </ul>                                                                                              | Vardagsrum<br>Vardagsrum<br>WC + dusch                                 |                       |                                    | Vägg tapet<br>Tak målad<br>Golv plast/våt           | 1996-05-01<br>1996-05-01<br>1999-10-01 | 2010-05-01 23.<br>2010-05-01 23.<br>2020-10-01 23. | . 736 kr<br>. 736 kr             | 179 kr                   |            |      |
| <ul> <li>⊟ Eg Ingång/Trapphus</li> <li>⊟ Eg Mopedrum</li> <li>⊞ Eg Tvättstuga</li> <li>⊞ Eg Våling</li> </ul>                                                                     | WC + dusch<br>WC + dusch<br>Hall                                       |                       | HLU-åtg                            | Vägg kakel<br>Takodiad<br>Golv Molecum              | 1999-10-01<br>1999-10-01<br>1993-05-01 | 2013-10-01 23.<br>2013-10-01 23.<br>2014-05-01 23. | . 268 kr<br>. 89 kr<br>. 38 kr   |                          |            |      |
|                                                                                                    | Hall<br>Hall<br>Hall                                                   |                       |                                    | Vägg målad<br>Tak målad<br>Luckor lackning          | 2002-08-01<br>2002-08-01<br>1996-05-01 | 2016-08-01 23.<br>2016-08-01 23.<br>2010-05-01 23. | . 57 kr<br>57 kr<br>. 357 kr     |                          |            |      |
| e Bolt                                                                                                    | Hall<br>Kokskåp<br>Kokskåp                                             |                       |                                    | Luckor lackning<br>Luckor lackning<br>Kokplatta     | 1983-01-01<br>1983-01-01<br>1993-06-01 | 1997-01-01 23.<br>1997-01-01 23.<br>2013-06-01 23. | . 357 kr<br>. 357 kr<br>. 150 kr | 0.0501                   |            |      |
| Resursvy Sök Sök objekt Träd                                                                                                    | Kaleslein<br>K                                                         |                       |                                    | 10.1                                                | -906 02 D1                             |                                                    |                                  | 2 050 14                 |            | >    |

#### SKRIV UT BESTÄLLNINGSLISTA

Grafisk överblick – "HLU"

Precis som i övriga flikar i Teknisk Förvaltning finns ett filterfält där objekten i huvudfönstret kan filtreras efter önskemål. I fallet med fliken "HLU" går det enbart att filtrera utifrån vilket år objekten i objektslistan ska vara sorterade på. I det nedersta fältet visas HLU-åtgärderna per valt objekt i objektslistan. HLU-åtgärerna kan visas i två olika listor, "Beställningsbara åtgärder" eller "Lägenhetsstatus".

Välj önskad "Underhållsperiod" (1) i filterpanelen, se bilden nedan. Vilket år som visas bestäms av vilket brytdatum som är angivet i dialogen "Alternativ". Om inget brytdatum är angivet är den förinställd på innevarande år fram till halvårsskiftet. Efter denna tidpunkt kommer nästa år att vara förvalt. Vilket är det normala eftersom HLU oftast körs på hösten.

Om visning av skulder är vald i dialogen "Alternativ" så kan du i filterpanelen ställa in för vilket datum som skulderna ska beräknas (2).

| Norm       Operation       Hull       Image: Control of the specific of the specific                                                                                                    | ۶ ¢ ¢                                                                    |                                                                              |                      | Teknisk Förvaltning -           | Anna Haglund (ahd)                                           |            |                |                  | <b>•</b> -       | - 0                     | ×   |
|----------------------------------------------------------------------------------------------------|--------------------------------------------------------------------------|------------------------------------------------------------------------------|----------------------|---------------------------------|--------------------------------------------------------------|------------|----------------|------------------|------------------|-------------------------|-----|
| Stops nobelier. Redgen. Detail<br>Stops nobelier. Redgen. Detail<br>Redgener. Detail<br>Redgener. Detail<br>Redg | Meny Objektträd HLU                                                      |                                                                              |                      |                                 |                                                              | 1          |                |                  |                  |                         |     |
| Cobjektty//Tastighet/Dipiet       Cobjektty//Dipiet         Cobjektty//Dipiet       Construct/Dipietty/Dipiet         Cobjektty/Dipiet       Construct/Dipietty/Dipiet         Construct/Dipietty/Dipiett       Construct/Dipietty/Dipiett         Construct/Dipietty/Dipiett       Disconstruct/Dipietty/Dipiett         Construct/Dipietty/Dipietty/Dipiett       Disconstruct/Dipietty/Dipietty/Dip                                                                                                    | Skapa rabatter, Redigera<br>Hantera                                      | sgäst 🛅 Beställning<br>ort åtgärd från ärende<br>gera ärende 🗐 Log<br>Övrigt | isperiod<br>Ig       | t Förhandsgranska -<br>Utskrift | Underhållsperiod 2017<br>Datum för<br>skuldberäkning 1900-01 | -01 Up     | ¢<br>pdatera   |                  |                  |                         | ~   |
| Image: Command Preside (Volgicktyr) (Volgick       Ormad Add (Volgicktyr) (Volgick       Ormad Add (Volgicktyr) (Volgickt)       Ormad Add (Volgicktyr) (Volgickt)       Ormad Add (Volgicktyr) (Volgickt                                                                                                    | <ul> <li>Objekttyp/Fastighet/Objekt</li> <li>Objekttyp/Objekt</li> </ul> | % Meddelanden                                                                | 🛠 Avrapportering 🛛 🖄 | Analys 🛗 Planerat unde          | rhåll 🕑 Drift 🍥 Besik.                                       | 🗲 🗉 Arende | Atgärder       | 🔍 Kontroller 🛛 🛒 | HLU 🛛 Avtal 🧃    | p <sup>o</sup> Detaljer |     |
| On Handburgski, Molek         On Handburgski, Molek         On Handburgski, Molek         Zitter in Molek         Zitter in Molek                                                                                                    | Område/Fastighet/Objekttyp/Obje                                          | Objekt                                                                       | Тур                  | Hyresgäst                       | Pers.nr                                                      | Inflytt    | Avflytt        | Rabatt           | Skuld HLU fr.o.m | HLU t.o.m               | E ^ |
| ■ On House Dollage/Forvaltare/Fasighet/Dolgick       1016-1002       1 Rum och kokva       188 Katsson       19971028-51                                                                                                    | G Område/Objekt                                                          | 1016-1001                                                                    | 2 Rum och kök        | Viktoria Danilova               | 19401113-59                                                  | 2010-11-01 |                | 2,181 kr         | 0 kr             |                         |     |
| Image: Source of the standard of the standard                                                                                                    | Bolag/Förvaltare/Factighet/Objekt                                        | 1016-1002                                                                    | 1 Rum och kokvrå     | Klas Karlsson                   | 19671028-51                                                  | 2000-06-16 |                | 3,952 kr         | 0 kr             |                         |     |
| Image: Set special system       1016-1004       2 Rum och kokk       Hear Bergovitt       19310206-52       193-496-01       5.201 kr       0 kr         Image: Set special system       1016-1005       1 Rum och kokk       Dida Likendig       19700237-22       1930-01-01       3.743 kr       0 kr         Image: Set special system       1016-1005       1 Rum och kokk       Chronyast Aksandra       19210731-97       2012-03-01       1.473 kr       0 kr         Image: Set special system       1016-1005       Rappedal system       1016-1007       2 Rum och kokk       Chronyast Aksandra       19210731-97       2012-03-01       1.473 kr       0 kr         Image: Set special system       1016-1005       Rappedal system       1016-1007       2 Rum och kokk       Set special system       1956025-89       2009-00-01       4.172 kr       0 kr         Image: Set special system       1016-1005       Rappedal system       1016-1007       Rappedal system       1016-1007       2 Rum och kokk       Anord Ravkimad       193050607-31       19302-01       3.493 kr       0 kr         Image: Set special system       1016-1005       Rappedal system       1016-1007       Rappedal system       1016-1007       Ravkimad       1930107-01       4.82 kr       0 kr       10 kr       10 kr <t< td=""><td>Bolag/Förvaltare/Objekttyp/Fastic</td><td>1016-1003</td><td>2 Rum och kök</td><td>Lennart Anderberg</td><td>19221205-50</td><td> 2011-04-01</td><td></td><td>3,810 kr</td><td>0 kr</td><td></td><td></td></t<>                                                                                                    | Bolag/Förvaltare/Objekttyp/Fastic                                        | 1016-1003                                                                    | 2 Rum och kök        | Lennart Anderberg               | 19221205-50                                                  | 2011-04-01 |                | 3,810 kr         | 0 kr             |                         |     |
| Image Arrika 1       1016-1005       1 Rum och kokwä       1016-1005       1 Rum och kokwä       1016-1005       1 Rum och kokwä       1 Rum och kokwä       1 Rum och kok       1 Rum och kok </td <td>Fastighet/Objekttvp/Objekt</td> <td>1016-1004</td> <td>2 Rum och kök</td> <td>Håkan Bergqvist</td> <td>19310506-52</td> <td> 1994-06-01</td> <td></td> <td>5,201 kr</td> <td>0 kr</td> <td></td> <td></td>                                                                                                    | Fastighet/Objekttvp/Objekt                                               | 1016-1004                                                                    | 2 Rum och kök        | Håkan Bergqvist                 | 19310506-52                                                  | 1994-06-01 |                | 5,201 kr         | 0 kr             |                         |     |
| ■ Afrika 2       1016-1006       2 Rum och kök       Promoch kök       1920/231-97       2012/03-10       1.473 kr       0 kr         ■ Afrika 2       1016-1007       2 Rum och kök       Peter kärdin       1950/225-91       2009/03-01       1.505 kr       0 kr         ■ Afrika 2       1016-1007       2 Rum och kök       Stag datasson       1950/225-91       2009/03-01       7.91 kr       0 kr         ■ 1016-1057       Rappedalsvägr       1016-1057       Rappedalsvägr       1016-1006       Advam Katsson       1950/225-91       2009/03-01       2,055 kr       0 kr         ■ 1016-1057       Rappedalsvägr       1016-1058       Rappedalsvägr       1016-1058       Agagedalsvägr       1016-1058       Agagedalsvägr       1016-1058 <t< td=""><td>🗉 🎆 Afrika 1</td><td>1016-1005</td><td>1 Rum och kokvrå</td><td>Dido Likendja</td><td>19700327-72</td><td> 1980-01-01</td><td></td><td>3,743 kr</td><td>0 kr</td><td></td><td></td></t<>                                                                                                    | 🗉 🎆 Afrika 1                                                             | 1016-1005                                                                    | 1 Rum och kokvrå     | Dido Likendja                   | 19700327-72                                                  | 1980-01-01 |                | 3,743 kr         | 0 kr             |                         |     |
| ■ Amerika 1       1016-1007       2 Rum och kök       Peter Härdin       1950129-51       2007-09-01       1.505 kr       0 kr         ■ Amerika 2       1016-1005       Rappedalsvägt       1016-1005       Rappedalsvägt       1016-1005       2 Rum och kök       Jaskin Korkskä       0 kr       1016-1005       1.505 kr       0 kr       0 kr         ■ 1016-1054       Rappedalsvägt       1016-1005       Rappedalsvägt       1016-1005       Aktivation       195002754       2010-03-01       2,065 kr       0 kr       0 kr         ■ 1016-1056       Rappedalsvägt       1016-1005       Rappedalsvägt       1016-1005       1016-1005       Rappedalsvägt       1016-1005       Rappedalsvägt       1016-1005       Rappedalsvägt       1016-1005       Rappedalsvägt       1016-1005       Rappedalsvägt       1016-1005       Rappedalsvägt       1016-1005       Rappedalsvägt       1016-1005       Rappedalsvägt       1016-1005       Rappedalsvägt       1016-1005       Rappedalsvägt       1016-1005       Rappedalsvägt       1016-1005       Rappedalsvägt       1016-1005       Rappedalsvägt       1016-1005       Rappedalsvägt       1016-1012       2008-012       402 kr       10kr       10kr       10kr       10kr       10kr       10kr       10kr       10kr       10kr                                                                                                    | 🗄 🔚 Afrika 2                                                             | 1016-1006                                                                    | 2 Rum och kök        | Chronquist Alexandra            | 19210731-97                                                  | 2012-03-01 |                | 1,473 kr         | 0 kr             |                         |     |
| Image: Americk 22         Image: Americk 22         Image: Americk 22         Image: Americk 23         Image: Americk 24         Image: Americk 24                                                                                                    | 🗉 🖬 Amerika 1                                                            | 1016-1007                                                                    | 2 Rum och kök        | Petter Härdin                   | 19610829-51                                                  | 2007-09-01 |                | 1,505 kr         | 0 kr             |                         |     |
| □ 101 - 1003 - 1004 Robediavsgr       1016 - 1003 - 1004 Robediavsgr       1016 - 1003 - 1004 Robediavsgr                                                                                                    | 🖃 🌆 Amerika 2                                                            | 1016-1008                                                                    | 1 Rum och kokvrå     | Stig Gustavsson                 | 19560125-91                                                  | 2009-03-01 |                | 791 kr           | 0 kr             |                         |     |
| I 1016-1034 Rappedalsvägt       I 1016-1010       2 Rum och kök       Sves Johansson       19580225-63       2000-00-01       4,172 kr       0 kr         I 1016-10105 Rappedalsvägt       I 1016-1010 Rappedalsvägt       I 1016-1010 Rappedalsvägt       1016-1010 Rappedalsvägt       1018-1010 Rappedalsvägt       1018-1010 Rappedalsvägt       1018-1010 Rappedalsvägt       1018-1010 Rappedalsvägt       1018-1010 Rappedalsvägt       1018-1010 Rappedalsvägt       1018-1010 Rappedalsvägt       1018-1010 Rappedalsvägt       1018-1010 Rappedalsvägt       1018-1010 Rappedalsvägt       1018-1                                                                                                    | 🗄 🔓 1 Rum och kokskåp                                                    | 1016-1009                                                                    | 2 Rum och kök        | Joakim Karlsson                 | 19670917-74                                                  | 2010-03-01 |                | 2,069 kr         | 0 kr             |                         |     |
| 1016-1037 Rappedalsvägr       1016-1011       1 Rum och kokvä       1016-1002       3,493 kr       0 kr         1016-1053 Rappedalsvägr       1016-1053 Rappedalsvägr       1016-1053 Rappedalsvägr       1016-1053 Rappedalsvägr       1016-1052 Rappedalsvägr       1016-1052 Rappedalsvägr <t< td=""><td>1016-1054 Rappedalsväge</td><td>1016-1010</td><td>2 Rum och kök</td><td>Svea Johansson</td><td>19650525-69</td><td> 2006-06-01</td><td></td><td>4,172 kr</td><td>0 kr</td><td></td><td></td></t<>                                                                                                    | 1016-1054 Rappedalsväge                                                  | 1016-1010                                                                    | 2 Rum och kök        | Svea Johansson                  | 19650525-69                                                  | 2006-06-01 |                | 4,172 kr         | 0 kr             |                         |     |
| I 1016-1008 Rappedalsvägt       I 1016-1012       2 Rum och kök       Göran Johansson       19640111-12.       2009-05-01       442 kr       0 kr         I 1016-1016       Rappedalsvägt       I 1016-1012       2 Rum och kök       Annale Ruekland       199802019-90       9008-12-01       6128 kr       0 kr         II 1016-1016       Rappedalsvägt       III 113       3 Rum och kök       Annale Ruekland       199802019-90       9008-12-01       6128 kr       0 kr         III 1016-1012       2 Rum och kök       Göran Johansson       199802019-90       9008-12-01       6128 kr       0 kr       >>>>>>>>>>>>>>>>>>>>>>>>>>>>>>                                                                                                    | 1016-1057 Rappedalsväge                                                  | 1016-1011                                                                    | 1 Rum och kokvrå     | Robert Boström                  | 19350607-31                                                  | 1998-02-01 |                | 3,493 kr         | 0 kr             |                         |     |
| 1016-103 Rappedalsxygr       1016-103 Rappedalsxygr         1016-1050 Rappedalsxygr       1016-1059 Rappedalsxygr         1016-1059 Rappedalsxygr       1016-1059 Rappedalsxygr         1016-1059 Rappedalsxygr       1116-1013 3 Rum nch kök         1016-1059 Rappedalsxygr       1116-1013 3 Rum nch kök         1016-1059 Rappedalsxygr       1116-1013 3 Rum nch kök         1016-1059 Rappedalsxygr       1116-1013 3 Rum nch kök         1016-1059 Rappedalsxygr       1116-1013 3 Rum nch kök         1016-1059 Rappedalsxygr       1116-1013 3 Rum nch kök         1016-1059 Rappedalsxygr       1116-101 20         1016-1059 Rappedalsxygr       1116-101 20         1016-1059 Rappedalsxygr       1116-101 20         1016-1059 Rappedalsxygr       1116-101 20         1016-1059 Rappedalsxygr       1116-101 20         1016-1059 Rappedalsxygr       1116-101 20         1016-1059 Rappedalsxygr       1116-101 20         1016-105 Rappedalsxygr       Kök         1016-105 Rappedalsxygr       1116-101 20         1016-105 Rappedalsxygr       1116-101 20         1016-101 20       1117-28       202507-28         1016-101 20       1117-28       20250/728         1019 Call 1017 20       273 kr       1116-101 20         1019 Call 1017/                                                                                                    | 1016-1060 Rappedalsväge                                                  | 1016-1012                                                                    | 2 Rum och kök        | Göran Johansson                 | 19640111-12                                                  | 2009-05-01 |                | 482 kr           | 0 kr             |                         |     |
| I 1016-1006 Rappedalswägt         >         II 1016-1006 Rappedalswägt       I Rum och kokvrå       I Rum och kokvrå       I Rum och kokvrå         II 51 1 Rum och kok       I Rum och kok       I Rum och kok       I Rum och kok         II 51 2 Rum och kok       I Rum och kok       I Rum och kok       I Rum och kok         II 51 4 Rum och kok       I Rum och kok       I Rum och kok       I Rum och kok         II 51 4 Rum och kok       I Rum och kok       I Rum och kok       I Rum och kok         II 51 4 Rum och kok       I Rum och kok       I Rum och kok       I Rum och kok         II 51 4 Rum och kok       I Rum och kok       I Rum och kok       I Rum och kok         II 51 4 Rum och kok       I Rum och kok       I Rum och kok       I Rum och kok         II 51 4 Rum och kok       I Rum och kok       I Rum och kok       I Rum och kok         II 51 4 Rum och kok       I Rum och kok       I Rum och kok       I Rum och kok       I Rum och kok         II 51 5 Vataria       I Rum och kok       I Rum och kok       I Rum och kok       I Rum och kok       I Rum och kok         II 51 5 Vataria       I Rum och kok       I Rum och kok       I Rum och kok       I Rum och kok       I Rum och kok       I Rum och kok       I Rum och kok       I Rum och kok                                                                                                    | 1016-1063 Rappedalsväge                                                  | 1016-1013                                                                    | 3 Rum och kök        | Annela Barklund                 | 19280309-90                                                  | 2008-12-01 |                | 6 128 kr         | 0 kr             |                         |     |
| In 1016-1099 Respectals/vage       Image: Control of Respectals/vage       Image: Control of Respectals/vage         Image: Control of Respectals/vage       Image: Control of Respectals/vage       Image: Control of Respectals/vage       Image: Control of Respectals/vage         Image: Control of Respectals/vage       Image: Control of Respectals/vage       Image: Control of Res                                                                                                    | 1016-1066 Rappedalsväge                                                  | <                                                                            |                      |                                 |                                                              |            |                |                  |                  |                         | >   |
| Big 1 kUm och kok       Cabelin ingesone Bigsudd       Lageminessatus         Big 1 kUm och kok       Einet       Detail       Aggint       Minor         Big 1 kUm och kok       Einet       Detail       Aggint       Minor       Namoch kok         Big 1 kUm och kok       Einet       Detail       Aggint       Golv lindeum       2010-12-31       2031-12-31       2.367 kr         Big 1 kum och kok       Kök       Vagg måd       2011-07-28       2025-07-28       2.023 kr         Big 1 kum och kok       Kök       Vagg måd       2011-07-28       2025-07-28       2.023 kr         Big 1 betrar forråd       Kök       Luckorlackning       2011-07-28       2025-07-28       2.023 kr         Big Mogendum       Kök       Spis       1995-10-01       2011-10-128       2025-07-28       2.023 kr         Big Mogendum       Golv platt       Spis       1995-10-01       2017-03-01       2.057 kr         Big Mogendum       Golv platt       1989-10-01       2017-03-01       2.057 kr       5.457 kr         Big Mogendum       Vardagstum       Vardagstum       Vardagstum       2025-07-28       5.457 kr         Big Multi       Sovrum 1       Golv platt       19890-101       2025-07-28       3.343 kr                                                                                                    | 1016-1069 Rappedalsväge                                                  |                                                                              |                      |                                 |                                                              |            |                |                  |                  |                         |     |
| Bind 1       Rulm och kok       Enhet       Detail       Agaid       Utförd       Planerad       Rabatt kr/år       Tid Jäggning       Bestält         Bind 2       Sum och kok       Kök       Golv Innoleum       2010-12-31       2031-12-31       2031-12-31       2.025/r/2         Bind 2       Sum och kok       Kök       Vägg måld       2010-728       2025/r/28       2.025/r         Bind 5       Sygg måld       Kök       Tak måld       2011-07-28       2025-07.28       2.025/r         Bind 5       Sygg måld       Kök       Luckorladkning       2011-01-12       .025-01-19       2.025/r         Bind 5       Sygg måld       Kök       Luckorladkning       2011-01-12       .025-01-19       2.025/r         Bind 5       Syngend       Kök       Luckorladkning       2011-01-19       2.025/r       .025/r         Bind 5       Värdagarum       Golv plast       1989-10-01       2016-10-01 2.2.       .075/r       .072/r         Bind Arrende 1       Sovum 1       Golv plast       1989-01-01       2025-07-28       5.457/r       .0547/r         Bind Arrende 1       Sovum 1       Golv plast       1989-01-01       2025-07-28       3.343/r       .0547/r         Bind Arrende 1                                                                                                    | I Eg 1 Rum och kokvra                                                    | H Bestallningsbara                                                           | algarder 📇 Lagennei  | sstatus                         |                                                              |            |                |                  |                  |                         |     |
| Bigs Rull och Kok         Kök         Gölv lindeum         2011-12-31         2.357 kr           Bigs Rull och Kok         Kök         Vägg måd         2011-17-28         2025-07-28         2.023 kr           Bigs Rull och Kok         Kök         Vägg måd         2011-07-28         2025-07-28         2.023 kr           Bigs Rull och Kok         Kök         Vägg måd         2011-07-28         2025-07-28         2.023 kr           Bigs Rull och Kok         Kök         Luckorlackning         2011-10-19         2.025-07-28         2.029 kr           Bigs Rull och Kok         Kök         Luckorlackning         2011-10-19         2.025-07-28         2.029 kr           Bigs Rull och Kok         Kök         Luckorlackning         2011-01-19         2.025-07-28         2.029 kr           Bigs Rull och Kok         Kök         Soit         1996-10-01         2011-10-12.3         .375 kr           Bigs Rull och Waing         Värdagarum         Gölv plast         1988-01-01         2007-07-28         .255 kr           Bigs Ametisten         Värdagarum         Tak-måda         2011-07-28         2025-07-28         .5.457 kr           Bigs Audi         Sovum 1         Gölv plast         1888-01-01         2005-07-28         .3.43 kr           Sov                                                                                                    | Eg I Rum och kok                                                         | Enhet                                                                        | Detali               |                                 | Atoard                                                       | Utförd     | Planerad       | Rabatt kr/å      | r Tid Jāganing   | Bestält                 | -   |
| Bigs Rum och kok         Kok         Odra midelin         2011-02-01         2.037 M2         2.037 M2           Bigs Rum och kok         Kök         Vagg måled         2.025 Vr.28         2.025 Vr.28                                                                                                    | E 2 Rum och kök                                                          | Kak                                                                          |                      |                                 | Colulinatourn                                                | 2010 12 21 | 2021 12 21     |                  | 2 267 14         |                         |     |
| Big         Program         Vardagarum         Vardagarum                                                                                                    | E Ud 4 Rum och kök                                                       | Kölc                                                                         |                      |                                 | Vice miled                                                   | 2010-12-31 | 2031-12-31     |                  | 2,307 ki         |                         |     |
| Big Arbitra fornåd         Nok         Tak medad         2011-07-26         2025-01-26         2.025 Nr           Big Arbitra fornåd         Kök         Luckorlackning         2011-07-26         2025-01-19         2.055 Nr           Big Arbitra fornåd         Kök         Spis         1996-10-01         2011-07-26         2.025 Nr           Big Arbitra fornåd         Kök         Spis         1996-10-01         2011-07-26         2.025 Nr           Big Moreartum         Kök         Spis         1996-10-01         2011-07-28         2.025 Nr           Big Moreartum         Kök         Kök         Spis         1996-10-01         2.017-03-28         2.025 Nr           Big Moreartum         Golv plast         1988-01-01         2000-03-01         2.025 Nr         5.457 kr           Big Armetisten         Vardagarum         Golv plast         1988-01-01         2025-07-28         5.457 kr           Big Arudi         Sovrum 1         Golv plast         1989-10-10         2.025-07-28         3.343 kr           Big Mark         Sovrum 1         Tak målad         2011-07-28         2025-07-28         3.343 kr           Big Mark         Sovrum 1         Luckorackrinig         2014-09-13         357 kr           Sovrum 1         <                                                                                                    | E Ud Byggnad                                                             | KUK.                                                                         |                      |                                 | Tale måla d                                                  | 2011-07-20 | 2025-07-20     |                  | 2,023 N          |                         |     |
| Big         Ingång/Trapphus         Nok         Lucknidexting         201/01-15         2020/01-15         2020/01-15           Big         Ingång/Trapphus         Kök         Spis         1995-10-01         201/01-15         2025-01-15         2025-01-15         2025-01-15         2025-01-15         2025-01-15         2025-01-15         2025-01-15         2025-01-15         2025-01-15         2025-01-15         2025-01-15         2025-01-15         2025-01-15         2025-01-15         2025-01-15         2025-01-15         2025-01-15         2025-01-15         2025-01-15         2025-01-15         2025-01-15         2025-01-15         2025-01-15         2025-01-25         2025-01-26         2025-01-26         2025-01-26         5.457 kr           Big         Andi         Sovum 1         Golv plast         1988-01-01         2009-01-01 2.3         157 kr           Big         Audi         Sovum 1         Golv plast         1988-01-01         2009-01-01 2.3         167 kr           Big         Budi         Sovum 1         Vardagarum         Vardagarum         2025-07-28         3.343 kr           Big         Budi         Sovum 1         Uckorladkring 0         2014-02-13         357 kr         3.43 kr           Big         Sovum 1         Luckorladkring 0 </td <td>E Ed Extra förråd</td> <td>KOK KEL</td> <td></td> <td></td> <td>I dK malad</td> <td>2011-07-20</td> <td>2023-07-20</td> <td></td> <td>2,023 KI</td> <td></td> <td></td>                                                                                                    | E Ed Extra förråd                                                        | KOK KEL                                                                      |                      |                                 | I dK malad                                                   | 2011-07-20 | 2023-07-20     |                  | 2,023 KI         |                         |     |
| Big         Andre         Spits         Dispection         2016-1001         2016-1001         2016-1001         2016-1001         2016-1001         2016-1001         2016-1001         2016-1001         2016-1001         2016-1001         2016-1001         2016-1001         2016-1001         2016-1001         2016-1001         2016-1001         2016-1001         2016-1001         2016-1001         2016-1001         2016-1001         2016-1001         2016-1001         2016-1001         2016-1001         2016-1001         2016-1001         2016-1001         2016-1001         2016-1001         2016-1001         2016-1001         2016-1001         2016-1001         2016-1001         2016-1001         2016-1001         2016-1001         2016-1001         2016-1001         2016-1001         2016-1001         2016-1001         2016-1001         2016-1001         2016-1001         2016-1001         2016-1001         2016-1001         2016-1001         2016-1001         2016-1001         2016-1001         2016-1001         2016-1001         2016-1001         2016-1001         2016-1001         2016-1001         2016-1001         2016-1001         2016-1001         2016-1001         2016-1001         2016-1001         2016-1001         2016-1001         2016-1001         2016-1001         2016-1001         2016-1001         2016-1001 </td <td>■ Ed Ingång/Trapphus</td> <td>Kok</td> <td></td> <td></td> <td>Luckor lackning</td> <td>2011-01-13</td> <td>2020-01-15</td> <td>2751</td> <td>2,007 KI</td> <td></td> <td></td>                                                                                                    | ■ Ed Ingång/Trapphus                                                     | Kok                                                                          |                      |                                 | Luckor lackning                                              | 2011-01-13 | 2020-01-15     | 2751             | 2,007 KI         |                         |     |
| Image: Constraint of the second second sec                                                                                                    | ■ Ed Mopedrum                                                            | NOK                                                                          |                      |                                 | Spis                                                         | 1330-10-01 | 2010-10-01 23  | 373K             | <b>1</b>         |                         |     |
| Open End Varing         Variagatum         Gold Variag         2009-01-01         2009-01-01         2009-01-01         2009-01-01         2009-01-01         2009-01-01         2009-01-01         2009-01-01         2009-01-01         2009-01-01         2009-01-01         2009-01-01         2009-01-01         2009-01-01         2009-01-01         2009-01-01         2009-01-01         2009-01-01         2009-01-01         2009-01-01         2009-01-01         2009-01-01         2009-01-01         2009-01-01         2009-01-01         2009-01-01         2009-01-01         2009-01-01         2009-01-01         2009-01-01         2009-01-01         2009-01-01         2009-01-01         2009-01-01         2009-01-01         2009-01-01         2009-01-01         2009-01-01         2009-01-01         2009-01-01         2009-01-01         2009-01-01         2009-01-01         2009-01-01         2009-01-01         2009-01-01         2009-01-01         2009-01-01         2009-01-01         2009-01-01         2009-01-01         2009-01-01         2009-01-01         2009-01-01         2009-01-01         2009-01-01         2009-01-01         2009-01-01         2009-01-01         2009-01-01         2009-01-01         2009-01-01         2009-01-01         2009-01-01         2009-01-01         2009-01-01         2009-01-01         2009-01-01         2009-01-01         2                                                                                                    | I III Tvättstuga                                                         | NOK                                                                          |                      |                                 | Ryl/Frys                                                     | 2000-03-01 | 2017-03-01 23  | 303 K            | r:               |                         |     |
| Image Ametisten         Vardagarum         Vaga tapet         2/01-07-23         2/02-07-23         5-457 kr           Image Ametisten         Vardagarum         Tak mäda         2011-07-23         2025-07-28         5.457 kr           Image Ametisten         Vardagarum         Tak mäda         2011-07-23         2025-07-28         5.457 kr           Image Ametisten         Sovum 1         Golv plat         1989-01-01         2009-01-01-23         167 kr           Image DNW         Sovum 1         Vardagarum         Vardagarum         2025-07-28         3.343 kr           Image DNW         Sovum 1         Tak målad         2011-07-28         2025-07-28         3.343 kr           Image DNW         Sovum 1         Luckoriadvining         2014-03-13         357 kr           Image DNW         Sovum 1         Luckoriadvining         2014-03-13         357 kr                                                                                                    | ⊞ Lid Våning                                                             | Vardagsrum                                                                   |                      |                                 | Golv plast                                                   | 1988-01-01 | 2009-01-01 23  |                  | r                |                         |     |
| Image: Arrende 1         Vardagsum         Tak made         2011-07-25         2025-07-26         5,457 kr           Image: Multi-Arrende 1         Golv plast         1989-01-01         2009-01-012         167 kr           Image: Multi-Arrende 1         Sovum 1         Golv plast         1989-01-01         2009-01-012         167 kr           Image: Multi-Arrende 1         Sovum 1         Golv plast         2011-07-28         2025-07-28         3,343 kr           Image: Multi-Arrende 1         Sovum 1         Tak mäda         2011-07-28         2025-07-28         3,343 kr           Image: Multi-Arrende 1         Sovum 1         Uschorladoring         2014-09-13         357 kr           Resourcev: Soki Sok objekt         Trad         Galv plast i 1000 nt nt         2020 nt nt         2025 nt nz                                                                                                    | 🗉 🎆 Ametisten                                                            | Vardagsrum                                                                   |                      |                                 | Vagg tapet                                                   | 2011-07-28 | 2025-07-28     |                  | 5,457 kr         |                         |     |
| Image Audi         Sovum 1         Gold pate 1989/11-01         2009/11-01         2009/11-01         2009/11-01         2009/11-01         2009/11-01         2009/11-01         2009/11-01         2009/11-01         2009/11-01         2009/11-01         2009/11-01         2009/11-01         2009/11-01         2009/11-01         2009/11-01         2009/11-01         2009/11-01         2009/11-01         2009/11-01         2009/11-01         2009/11-01         2009/11-01         2009/11-01         2009/11-01         2009/11-01         2009/11-01         2009/11-01         2009/11-01         2009/11-01         2009/11-01         2009/11-01         2009/11-01         2009/11-01         2009/11-01         2009/11-01         2009/11-01         2009/11-01         2009/11-01         2009/11-01         2009/11-01         2009/11-01         2009/11-01         2009/11-01         2009/11-01         2009/11-01         2009/11-01         2009/11-01         2009/11-01         2009/11-01         2009/11-01         2009/11-01         2009/11-01         2009/11-01         2009/11-01         2009/11-01         2009/11-01         2009/11-01         2009/11-01         2009/11-01         2009/11-01         2009/11-01         2009/11-01         2009/11-01         2009/11-01         2009/11-01         2009/11-01         2009/11-01         2009/11-01         2009/11-01                                                                                                    | Arrende 1                                                                | Vardagsrum                                                                   |                      |                                 | Tak malad                                                    | 2011-07-28 | 2025-07-28     | 4071             | 5,45/kr          |                         |     |
| Betww         Sovum I         Vagstapet         2011-07-28         2025-07-28         3,343 kr           IF Resource         Sovum I         Tak målad         2011-07-28         2025-07-28         3,343 kr           IF Resource         Sovum I         Tak målad         2011-07-28         2025-07-28         3,343 kr           IF Resource         Sovum I         Lackorladving         2014-09-13         357 kr           Resource         Sovum I         Catulated stult         1998 n1 n1         2020-01-12         271 term                                                                                                    | 🖲 🎆 Audi                                                                 | Sovrum 1                                                                     |                      |                                 | Golv plast                                                   | 1988-01-01 | 2009-01-01 23  | 16/k             | r                |                         |     |
| Image: Solution of the state of the state of th                                                                                                    | BMW                                                                      | Sovrum 1                                                                     |                      |                                 | Vagg tapet                                                   | 2011-07-28 | 2025-07-28     |                  | 3,343 kr         |                         |     |
| Sovum 1         Luckorlackning         2014/09-13         357/kr           Resurvov Skk Sk objekt Trad         Podem         Columbra 4/4         1000 n1 n1         2010 n1 n1 2         271 Le                                                                                                    | 🖲 🎆 Bolt 👘                                                               | Sovrum 1                                                                     |                      |                                 | lak målad                                                    | 2011-07-28 | 2025-07-28     |                  | 3,343 kr         |                         |     |
| Resurvey Sold Sold object Trad                                                                                                    | 4 <u>}</u>                                                               | Sovrum 1                                                                     |                      |                                 | Luckor lackning                                              |            | 2014-09-13     | 357 k            | r.               |                         |     |
|                                                                                                    | Resursvy Sök Sök objekt Träd                                             | < Dada an                                                                    |                      |                                 | Galu alast hidt                                              | 1000 01 01 | -2020 01 01 02 |                  | 771 6.           |                         | >   |

#### HLU

Om du vill beräkna skulder för ett annat datum till objekten i listan (4) så väljer du ett nytt datum och trycker "Uppdatera" (3). Detta kommer att läsa in objektslistan igen med de nya skuldberäkningarna.

Välj lämplig nod i trädet till vänster för att fylla objektslistan (4) med alla underliggande objekt som har HLU-åtgärder kopplade till sig och där det finns ett uthyrt kontrakt under underhållsperioden.

Gå igenom objektslistan och markera de rader i listan som skall få en beställningslista skickad till sig.

Högerklicka i objektslistan och välj "Beställningslista/Skriv ut" ur menyn. Om du först vill kontrollera utskrifterna väljer du "Förhandsgranska" istället. Observera att det i beställningslistan enbart går att se de åtgärder som går att tidigarelägga eller är rabatterade. Åtgärdstyperna för dessa måste vara markerade med "HLU".

Förhandsgranska HLU-beställningslista

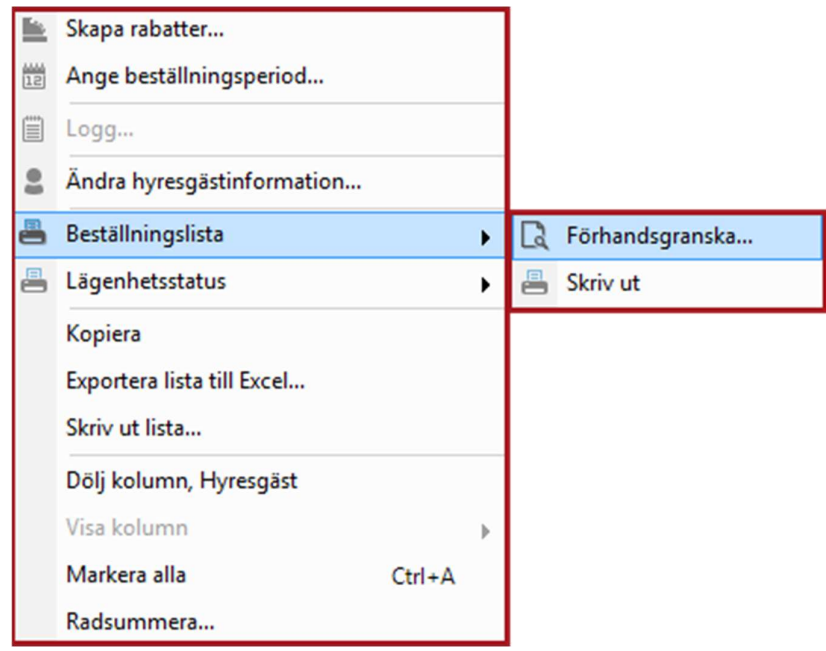

Rapporten innehåller enbart HLU-åtgärderna på objektet och eventuella rabatter och tidigareläggningskostnader.

|                                                                                      |                                                                                                    | Hyresgäststyrt lägenhetsunderhåll<br>Beställningslista för år 2017 |        |        |              |                   |  |  |  |
|--------------------------------------------------------------------------------------|----------------------------------------------------------------------------------------------------|--------------------------------------------------------------------|--------|--------|--------------|-------------------|--|--|--|
| Objek<br>1016-1012<br>Lägenhetstyp<br>2 Rum och kök<br>Grundsvgift tidigere<br>250kr | Undertecknad beställningslista<br>returmeras senast:<br>2017-09-07<br>täggning (engångsavgitt):                                 | Göran Johansson<br>Rappedalsvägen 14 A<br>452 43 Göteborg          |        |        |              |                   |  |  |  |
| Enhet                                                                                | Atoärd                                                                                                    | Senast                                                             | Nästa  | Rabatt | Tid.lāganing | X för beställning |  |  |  |
| Badrum                                                                               | Golv plast/våtutrymme                                                                                                    | 1999                                                               | 2020   |        | 214          |                   |  |  |  |
| Badrum                                                                               | Tak målad                                                                                                    | 1999                                                               | 2013   | 107    | 502.00       |                   |  |  |  |
| Badrum                                                                               | Vägg kakel                                                                                                    | 2013                                                               | 2027   |        | 3 214        |                   |  |  |  |
| Hall                                                                                 | Golv linoleum                                                                                                    | 2004                                                               | 2025   |        | 1 181        |                   |  |  |  |
| Hall                                                                                 | Tak målad                                                                                                    | 2004                                                               | 2018   |        | 221          |                   |  |  |  |
| Hall                                                                                 | Vägg tapet                                                                                                    | 2004                                                               | 2018   |        | 221          |                   |  |  |  |
| Kök                                                                                  | Golv plast                                                                                                    | 2012                                                               | 2033   |        | 2 240        |                   |  |  |  |
| Kök                                                                                  | Kyl/Frys HH Inbyggd                                                                                                    | 2012                                                               | 2029   |        | 6 565        |                   |  |  |  |
| Kök                                                                                  | Luckor lackning                                                                                                    | 2004                                                               | 2018   |        | 357          |                   |  |  |  |
| Kök                                                                                  | Spis                                                                                                    | 1994                                                               | 2014   | 375    |              |                   |  |  |  |
| Kök                                                                                  | Tak målad                                                                                                    | 2004                                                               | 2018   |        | 350          |                   |  |  |  |
| Kök                                                                                  | Vägg målad                                                                                                    | 2004                                                               | 2018   |        | 350          |                   |  |  |  |
| Sovrum 1                                                                             | Golv linoleum                                                                                                    | 2004                                                               | 2025   |        | 2 133        |                   |  |  |  |
| Sovrum 1                                                                             | Tak målad                                                                                                    | 2004                                                               | 2018   |        | 400          |                   |  |  |  |
| Sovrum 1                                                                             | Vägg tapet                                                                                                    | 2004                                                               | 2018   |        | 400          |                   |  |  |  |
| Vardagsrum                                                                           | Golv linoleum                                                                                                    | 2004                                                               | 2025   |        | 3 752        |                   |  |  |  |
| Vardagsrum                                                                           | Tak målad                                                                                                    | 2009                                                               | 2023   |        | 4 221        |                   |  |  |  |
| Vardagsrum                                                                           | Vägg tapet                                                                                                    | 2009                                                               | 2023   |        | 4 221        |                   |  |  |  |
|                                                                                      |                                                                                                    | Summa r                                                            | abatt: | 482    |              |                   |  |  |  |
| Härmed beställes o<br>Betalning för tidiga<br>faktura. Ränta utgå<br>Ort Datum       | wan markerade arbeten. Beställningen är bindande.<br>relagt underhåll skall ske 30 dagar efter erhållen<br>r enligt räntelagen. |                                                                    |        |        |              |                   |  |  |  |
|                                                                                      |                                                                                                    |                                                                    |        |        |              |                   |  |  |  |
| -                                                                                    | A local to the second                                                                                                    |                                                                    |        |        |              |                   |  |  |  |

#### Förhandsgranska rapport

#### LÄGENHETSSTATUS

Lägenhetsstatus är rapport som delvis liknar beställningslistan förutom att den även innehåller samtliga åtgärder på objektet samt ytterligare information om varje åtgärd.

| Agare<br>1 Vitec Bostäder AB<br>Fastighet<br>016 Amerika 2 |                          |                | Förvaltare<br>14 Anders Thörn<br>Objekt<br>1016-1057 | Hyresgäst<br>Linnea Ba<br>Inflytt/Avflyt<br>1998-01-1 | Hyresgäst<br>Linnes Backström<br>Inflyt/Avflytt |          | Telefon<br>0315506<br>0701550<br>0310811 |          | dress<br>appedalsväge<br>ostadress<br>52 43 Götebor | en 18 A          | Pris<br>2017-01-01<br>Utskriftsdat |
|------------------------------------------------------------|--------------------------|----------------|------------------------------------------------------|-------------------------------------------------------|-------------------------------------------------|----------|------------------------------------------|----------|-----------------------------------------------------|------------------|------------------------------------|
| Objektsante<br>Ej brist Igi                                | ocknin<br>h längre,dusch | finns källarfö | rråd                                                 |                                                       |                                                 |          |                                          |          | Hor to dollability                                  |                  |                                    |
| Enhet                                                      | Detalj                   | Area           | Atgärd                                               | Utfördes senas                                        | Planerat                                        | Beställt | Rabatt                                   | Tid.lägg | Kostnad                                             | Beskrivning      |                                    |
| Hall                                                       |                          | 2,0            |                                                      |                                                       |                                                 |          |                                          |          |                                                     |                  |                                    |
|                                                            |                          |                | Golv linoleum                                        | 2001                                                  | 2022                                            |          |                                          | 238      | 1 000                                               | Linoleummatta    |                                    |
|                                                            |                          |                | Vägg tapet                                           | 2001                                                  | 2015                                            |          | 71                                       |          | 1 000                                               | Tapet            |                                    |
|                                                            |                          |                | Tak målad                                            | 2001                                                  | 2015                                            |          | 71                                       |          | 1 000                                               | Takfärg          |                                    |
|                                                            |                          |                | Luckor lackning                                      | 1983                                                  | 1997                                            |          | 357                                      |          | 5 000                                               |                  |                                    |
| Kokskåp                                                    |                          | 0,0            |                                                      |                                                       |                                                 |          |                                          |          |                                                     |                  |                                    |
|                                                            |                          |                | Luckor lackning                                      | 1983                                                  | 1997                                            |          | 357                                      |          | 5 000                                               |                  |                                    |
|                                                            |                          |                | Spis                                                 | 1991                                                  | 2011                                            |          | 375                                      |          | 7 500                                               |                  |                                    |
|                                                            |                          |                | Kyl                                                  | 2001                                                  | 2018                                            |          |                                          | 412      | 7 000                                               | Kylskåp, inbyggr | nads VH 877*550                    |
| Passage                                                    |                          | 2,0            |                                                      |                                                       |                                                 |          |                                          |          |                                                     |                  |                                    |
|                                                            |                          |                | Golv linoleum                                        | 2001                                                  | 2022                                            |          |                                          | 238      | 1 000                                               | Linoleummatta    |                                    |
|                                                            |                          |                | Vägg tapet                                           | 2001                                                  | 2015                                            |          | 71                                       |          | 1 000                                               | Tapet            |                                    |
|                                                            |                          |                | Tak målad                                            | 1983                                                  | 1997                                            |          | 71                                       |          | 1 000                                               | Takfärg          |                                    |
| Vardagsru                                                  | im                       | 21,9           |                                                      |                                                       |                                                 |          |                                          |          |                                                     |                  |                                    |
|                                                            |                          |                | Golv linoleum                                        | 2001                                                  | 2022                                            |          |                                          | 2 607    | 10 950                                              | Linoleummatta    |                                    |
|                                                            |                          |                | Vägg tapet                                           | 2001                                                  | 2015                                            |          | 782                                      |          | 10 950                                              | Tapet            |                                    |
|                                                            |                          |                | Tak målad                                            | 2001                                                  | 2015                                            |          | 782                                      |          | 10 950                                              | Takfärg          |                                    |
| WC + dus                                                   | ch                       | 2,5            |                                                      |                                                       |                                                 |          |                                          |          |                                                     |                  |                                    |
|                                                            |                          |                | Golv plast/våtutrymme                                | 1999                                                  | 2020                                            |          |                                          | 179      | 1 250                                               | Svetsad plastma  | tta golv                           |
|                                                            |                          |                | Vägg kakel                                           | 1999                                                  | 2013                                            |          | 268                                      |          | 3 750                                               | Kakel            |                                    |
|                                                            |                          |                | Tak målad                                            | 1999                                                  | 2013                                            |          | 89                                       |          | 1 250                                               | Takfärg          |                                    |
|                                                            |                          |                | Handfat                                              |                                                       |                                                 |          |                                          |          | 6 000                                               |                  |                                    |
|                                                            |                          |                | WC stol                                              |                                                       |                                                 |          |                                          |          | 7 500                                               |                  |                                    |
|                                                            |                          |                |                                                      |                                                       |                                                 | Total    | 3 294                                    | 3 674    | 83 100                                              |                  |                                    |
|                                                            |                          |                |                                                      |                                                       |                                                 |          |                                          |          |                                                     |                  |                                    |
|                                                            |                          |                |                                                      |                                                       |                                                 |          |                                          |          |                                                     |                  |                                    |
|                                                            |                          |                |                                                      |                                                       |                                                 |          |                                          |          |                                                     |                  |                                    |
|                                                            |                          |                |                                                      |                                                       |                                                 |          |                                          |          |                                                     |                  |                                    |

Rapport "Lägenhetsstatus"